## 圖書館利用每月一學:

# UpToDate個人帳號申請

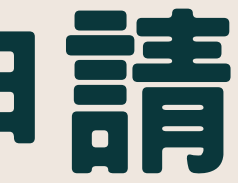

### 大林慈濟醫院圖書館 合十

# UpToDate個人帳號申請

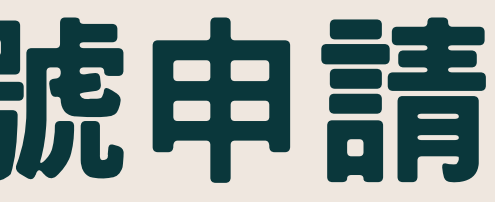

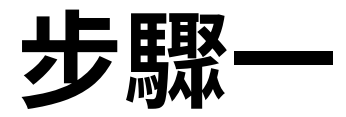

使用院內電腦開啟 UpToDate,確認右上 角使用者顯示為 「Buddhist Tzu Chi General Hospital」

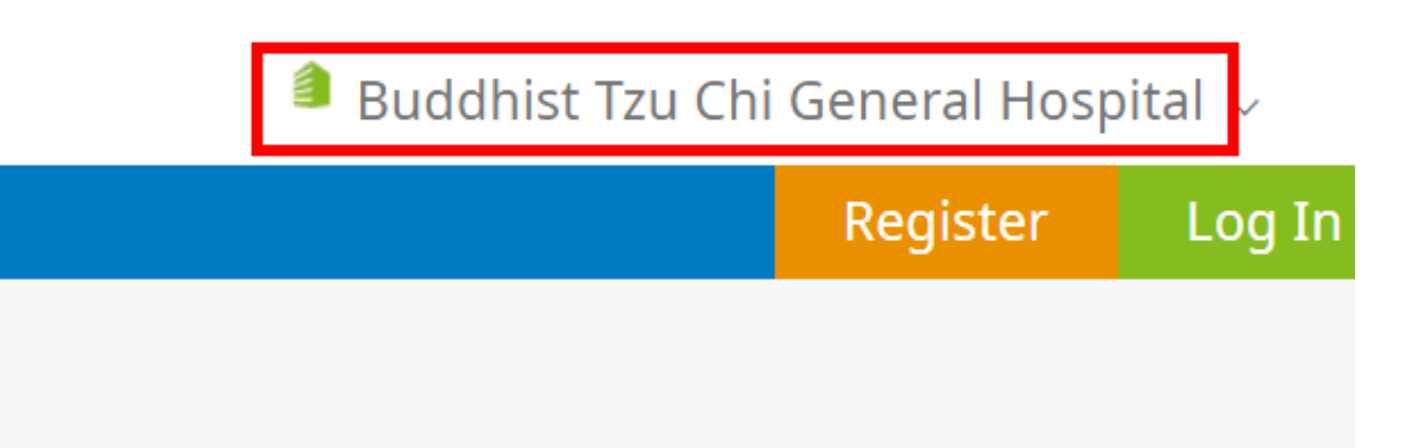

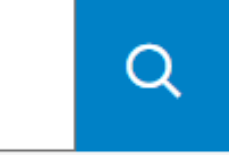

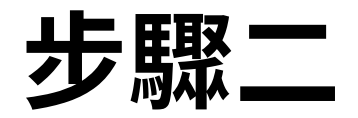

# 點選右上方 「Register」開始註冊

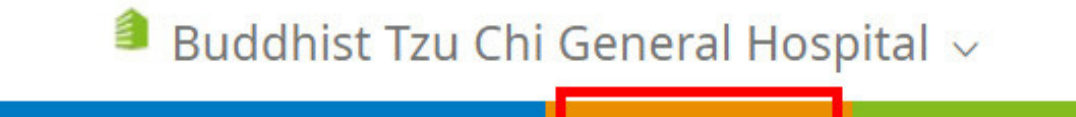

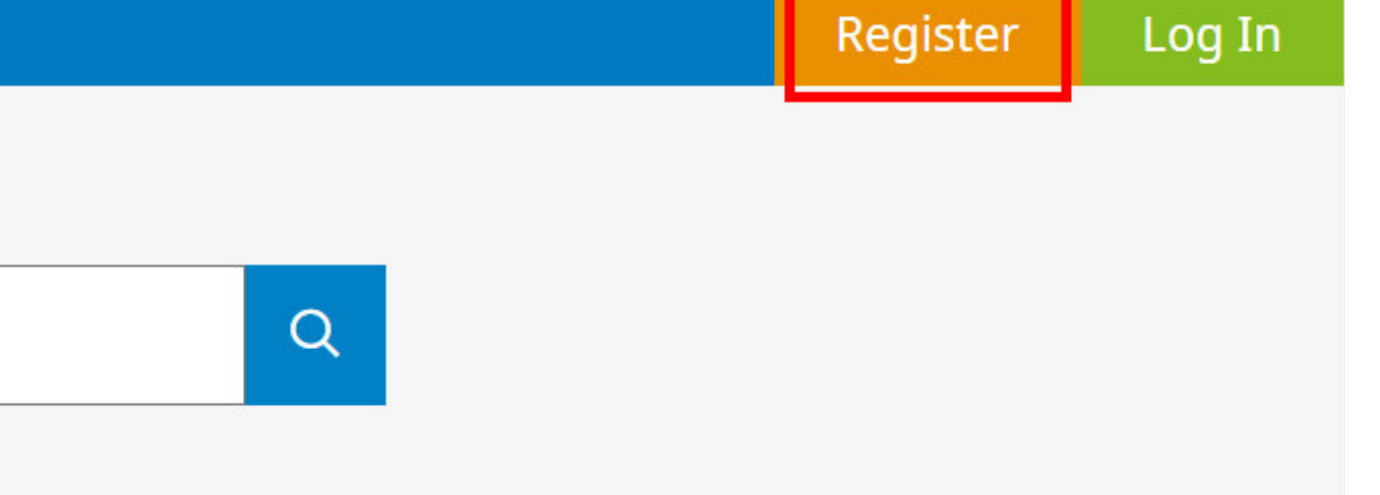

| First Name                                                                                            | 名字(中英)                                                                   |
|----------------------------------------------------------------------------------------------------|--------------------------------------------------------------------------|
| Last Name                                                                                             | 姓氏(中英)                                                                   |
| Email                                                                                                 | 常用E-ma                                                                   |
| You will need a registration                                                                          | ccess to this ema                                                        |
| Country                                                                                               | 下拉選Tai                                                                   |
| ZIP/Postal C                                                                                          | ode (optional)                                                           |
| City                                                                                                  | 居住縣市                                                                     |
| Specialty                                                                                             | 下拉選擇緊                                                                    |
| Role                                                                                                  | 下拉選擇                                                                     |
| eate your use                                                                                         | rname and pass                                                           |
| Username                                                                                              | 帳號名稱(                                                                    |
| Password                                                                                              | 登入密碼(<br>寫英文字 <del>f</del>                                               |
| Password rules<br>• 8 to 24 charac<br>• at least 1 upp<br>• cannot match<br>• at least 1 num<br>• @ # | ters<br>ercase letter<br>username<br>ber, or special ch<br>* * ! ( ) + = |
| Verify Passw                                                                                          | vord 再次輔                                                                 |
|                                                                                                    |                                                                          |
|                                                                                                    | Send Verifi                                                              |

## 步驟三

## 帳號與密碼設定不可相同。 填寫完成後點選「Send Verification Code」

※驗證碼會發送至填寫的信箱, 需再回到此頁輸入驗證碼

### 文皆可)

### 文皆可)

### ail

ail account to complete your

| wan     | ▼ |
|---------|---|
| 郵遞區號可不填 |   |
|         |   |
| 專科別     | ▼ |
| 職稱      | ▼ |
| sword   |   |
| (6字元以上) |   |

(8字元以上,需包含大 母及數字或特殊符號)

naracter from the following set:

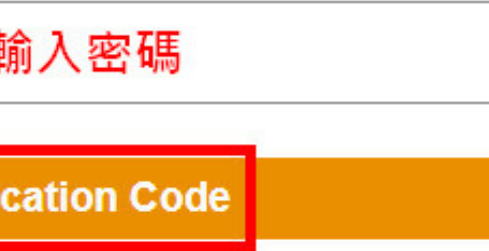

## 步驟四

## 輸入收到的驗證碼後,點選 下方「Submit Verification Code

※驗證碼10分鐘內有效,超過時 間需點選上方「Send New Code」重新發送

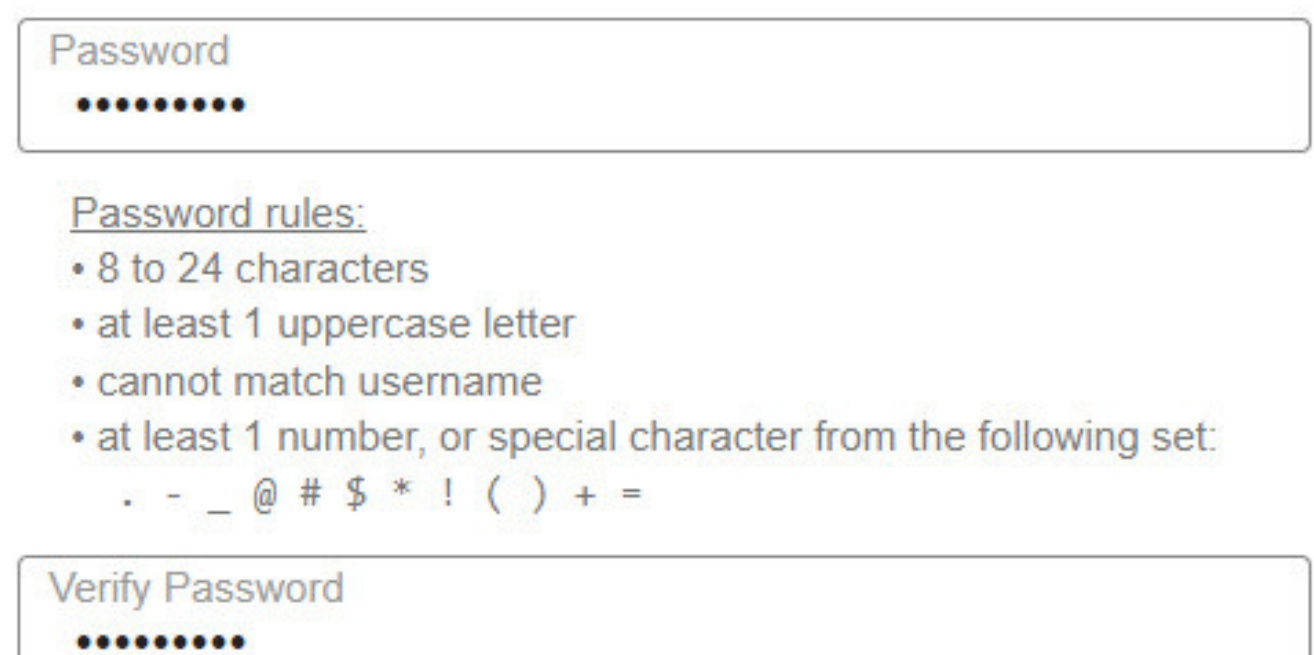

Check the email account you submitted for a message containing a verification code. If you don't see the email, please check your spam folder. Paste or type the code below. The code is valid for 10 minutes. No account data will be saved until the code is accepted.

# This field is required Verification Code

### Send New Code

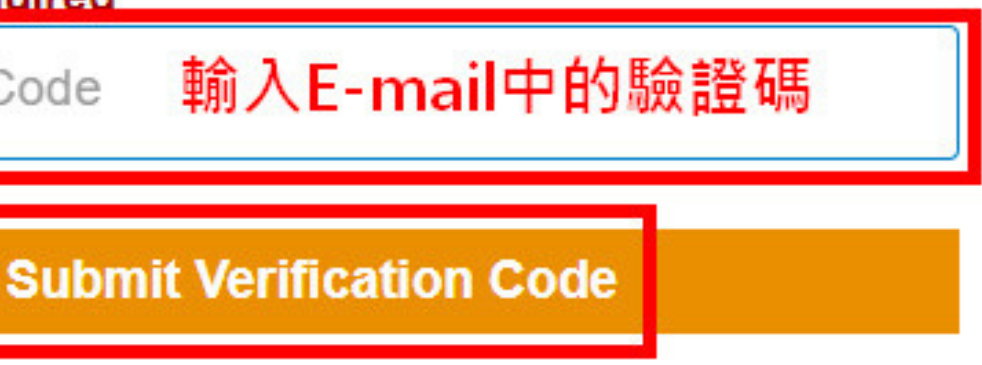

# 忘記帳號或密碼

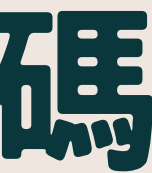

# Log In Username Password 步驟 Remember me 於登入頁面點選右下方 <sup>F</sup>Forgot username or password Log in with

OpenAthens

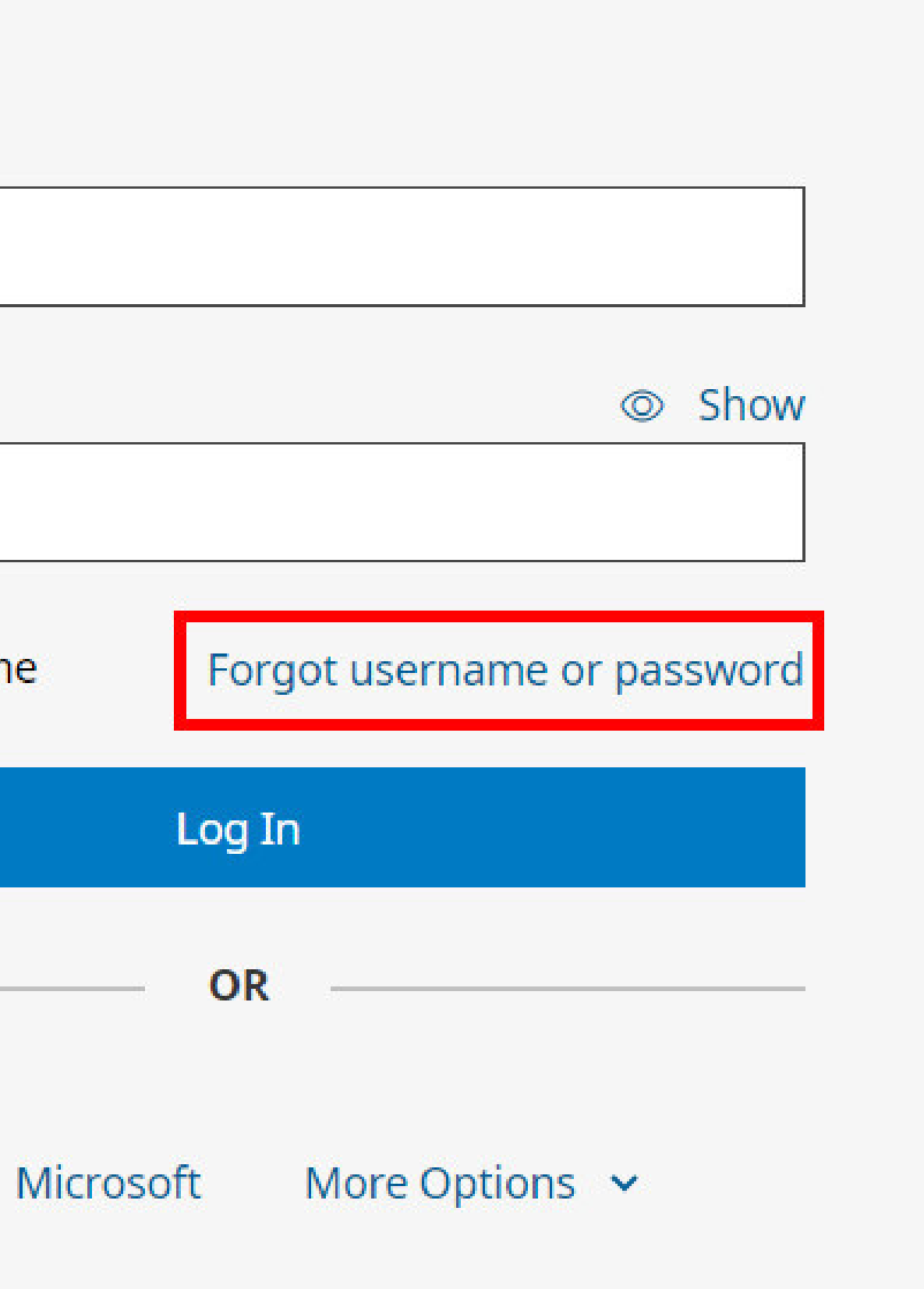

## 步驟二

## 填寫註冊時使用的E-mail 點選「Send Request」, 會發送重設信件至信箱中

## Forgot Username or Password?

"Send Request."

## Email Address

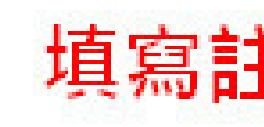

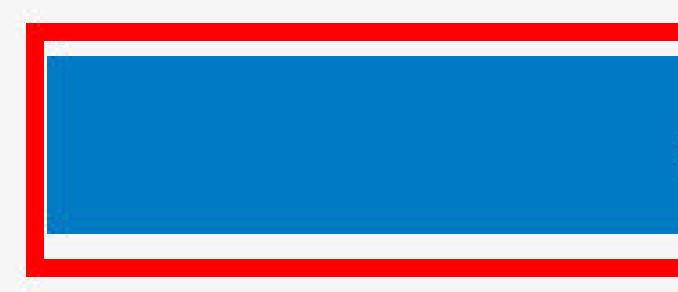

## Enter the email address associated with your UpToDate account in the space below and click

填寫註冊時使用的E-mail

Send Request

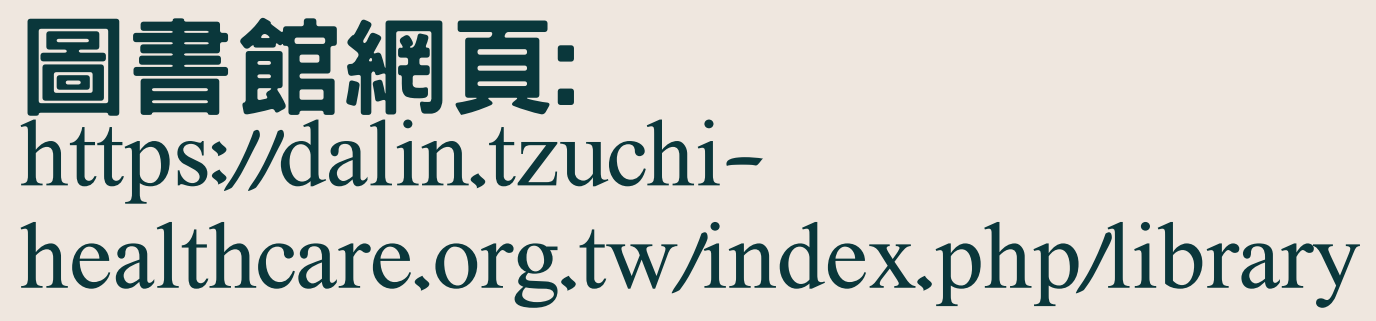